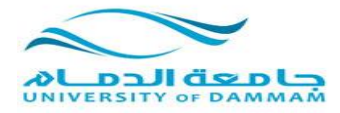

## كيفية شف طبقة في برنامج ال ARC MAP

(عملية ال Editing)

اولاً: نقوم بفتح برنامج ARC MAP كما تعودنا

 من ايقونة (ADD) نقوم بإدراج الخريطة التي نرغب في اضافة الطبقات اليها والتي أنشأناها في المحاضرة السابقة.

(في هذا المثال سندرج خريطة المنطقة الشرقية لوحة رقم ٦ التي استعدلناها سابقا وقمنا بحفظها بصيغة tif .

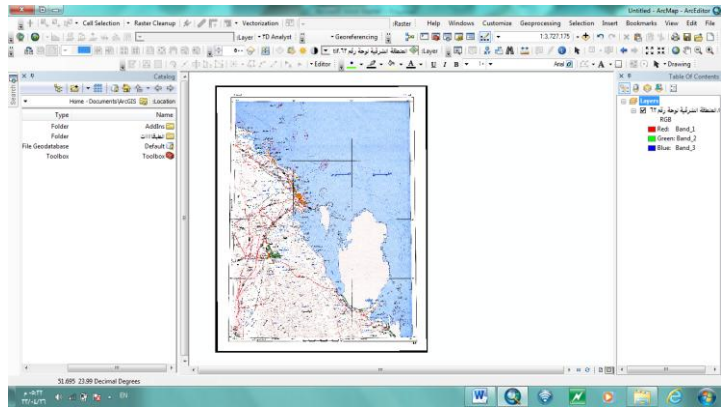

- نتأكد من ان الخريطة المدرجة هي بصيغة tif.
- نتأكد من ان الخريطة المدرجة تم تعريف المسقط لها.
- اذا وجدنا ان المسقط غير معرف نقوم بعمل الارجاع الجغرافي لها كما تعودنا سابقا وتعريفها على نقطة عين العبد.
- نتأكد من اشرطة الادوات التالية ظاهرة في شريط الادوات في واجهة العرض:
  (شريط ادوات Effects وشريط ادوات Editor)
  اذا لم تكن ظاهرة نقوم بالتالي:
  نضغط بزر الفارة الايمن في أي مكان فارغ في شريط الادوات بأعلى واجهة عرض البرنامج ، ستظهر لنا
  قائمة تحتوي على جميع اشرطة الادوات نقوم باختيار اشرطة الادوات التي نرغب وذلك بالنقر عليها سنجدها
  ظاهره على الشاشة.

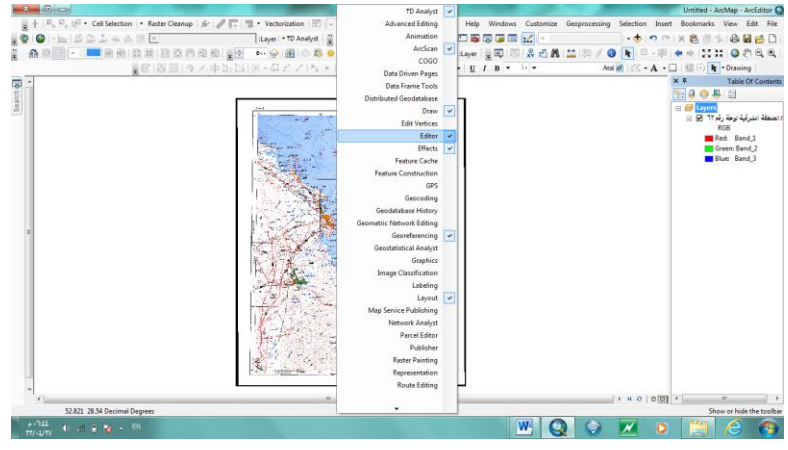

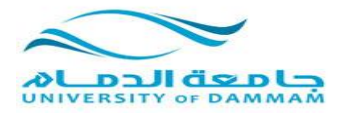

من ايقونة (ADD) نقوم بإدراج الطبقة الاولى التي قمنا بعملها سابقا.

| 23   |                                                         | and the second second se | That have not the                                                                                               |                   |                    |                 | Untitled - ArcMap | - ArcEditor Q   |
|------|---------------------------------------------------------|----------------------------------------------------------------------------------------------------|----------------------------------------------------------------------------------------------------|-------------------|--------------------|-----------------|-------------------|-----------------|
| -    | +   🖳 🛱 + 🖓 🔹 Cell Selection   🔹 Raster Cleanup   🐓   🥒 | 🕂   📆 🔹 Vectorization   🛅 🕞                                                                                                    | :Raster Help                                                                                                    | Windows Customize | Geoprocessing Sele | ection Insert B | Bookmarks View    | Edit File       |
| - 😨  | ◎ I・▲ I 岳 臣 ≟ = 参 隙 ▼                                   | :Layer - TD Analyst                                                                                                    | Georeferencing 🗄 🍟 📴 📷                                                                                          | i 🗟 🗿 🖻 🛃 🖃       |                    | t n a x         | 8 1 8 1           | a 🖬 😝 🗋 i       |
| ÷ 🖻  | 1 D 🔽 💌 9 9 10 0 10 12 17 19 49 1                       | 😑 🔹 🌍 國 🔷 💆 🌞 🕕 🛨 ti                                                                                                    | Layer: 🗇 المنطقة الشرقية لوحة رقم f.1۲                                                                          | i 🖕 🗔 🔝 👷 🖽 🕅     | 🏥 I 💷 🥖 🔕 I 🕨      | ·   🖾 - 🕅   💠   | +   53 XX   G     |                 |
| -    | 「国国国人大中国                                                | 国 米・G アン ha ト  ・Editor                                                                                                    | . · · <u>@</u> · <u>@</u> · <u>A</u> · <u>U</u>                                                                 | I B - )           | Arial 🧕            | ≤ • A • □       | 🐼 🔿 🖡 - Dra       | wing            |
|      |                                                         |                                                                                                    |                                                                                                    |                   |                    | × 1             | <b>P</b> Tak      | ole Of Contents |
| Irch |                                                         |                                                                                                    |                                                                                                    |                   |                    | 8:              | 0 😓 📮 🗄           |                 |
| Sea  |                                                         | J J and 1 15                                                                                                    |                                                                                                    |                   |                    | 8               | dayers            |                 |
|      |                                                         | Add Data                                                                                                    |                                                                                                    |                   |                    |                 | وحة رقم 11 🗹 🗟 🖻  | المنطقة الشرقية |
|      |                                                         | سروع المنطقة الشرقية 🗊 Look in:                                                                                                    | uo.mdb 🔻 🏠 🏠 💷 🔻                                                                                                | <u>e</u> e c c c  |                    |                 | Red: E            | and_1           |
|      |                                                         |                                                                                                    |                                                                                                    | transportation    |                    |                 | Green: F          | Band_2          |
|      |                                                         |                                                                                                    |                                                                                                    | point             |                    |                 | Blue: B           | Jand_3          |
|      |                                                         |                                                                                                    |                                                                                                    | piep 🛨            |                    |                 |                   |                 |
|      |                                                         |                                                                                                    |                                                                                                    | pasemap 🖾         |                    |                 |                   |                 |
|      |                                                         |                                                                                                    |                                                                                                    | contour 🖸         |                    |                 |                   |                 |
|      |                                                         | The second second second second second second second second second second second second second second second s                                                                                                    |                                                                                                    |                   |                    |                 |                   |                 |
|      |                                                         |                                                                                                    |                                                                                                    |                   |                    |                 |                   |                 |
|      |                                                         |                                                                                                    |                                                                                                    |                   |                    |                 |                   |                 |
|      |                                                         | Name: paseman                                                                                                    |                                                                                                    | Add               |                    |                 |                   |                 |
|      |                                                         | Show of type:                                                                                                    |                                                                                                    | Crawl             |                    |                 |                   |                 |
|      |                                                         | Datasets and Layers                                                                                                    | •                                                                                                    | Cancel            |                    |                 |                   |                 |
|      |                                                         |                                                                                                    |                                                                                                    |                   |                    |                 |                   |                 |
|      |                                                         | Cale 1 Star                                                                                                    | and the first of the                                                                                            |                   |                    |                 |                   |                 |
|      |                                                         | The trace of the second                                                                                                    | Art La Sta                                                                                                    |                   |                    |                 |                   |                 |
|      |                                                         | State I State State                                                                                                    | er lessen han                                                                                                   |                   |                    |                 |                   |                 |
|      |                                                         |                                                                                                    | the second second second second second second second second second second second second second second second se |                   |                    |                 |                   |                 |
|      |                                                         |                                                                                                    |                                                                                                    |                   |                    |                 |                   |                 |
| -    |                                                         |                                                                                                    |                                                                                                    |                   |                    |                 |                   |                 |
|      | 54.604_28.424 Decimal Degrees                           | III                                                                                                    |                                                                                                    |                   |                    |                 |                   |                 |
| ۰.   | -0:12                                                   |                                                                                                    | Contraction of the second second                                                                                |                   |                    | 7               | -                 |                 |
|      |                                                         |                                                                                                    |                                                                                                    |                   |                    |                 |                   | <u> </u>        |

اتفقنا مسبقا ان هذه الطبقة سنقوم فيها برسم: الاطار - وتحديد كلا من اليابس والماء بها اولا: نتأكد من اننا الان نقوم بعملية الرسم على الطبقة التي أنشأناها وهي basemap وذلك من خلال شريط ادوات Effects من ايقونة Layer Untitled - ArcMap - ArcEditor

| orization   🔤   👻               |                           | :Raster         | Help     | Windows | Customize | Geoprocessing | Selection    | Insert | Bookmarks  | View   | Edit  | File |
|---------------------------------|---------------------------|-----------------|----------|---------|-----------|---------------|--------------|--------|------------|--------|-------|------|
| ▪ ۳D Analyst 🗄 🚆                | • Georeferencing          | <b>2</b> 00   D |          | 7 🗊 🖽   | <u>_</u>  |               | • 🔶          | 501    | × 🖻 🖻 🦄    | . 6    | 8     | 1    |
| ·   🔁   🗇 🖾 🌞 🌗                 | الشرقية لوحة رقم tif.1۲ 💌 | ا: 🗇 المنطقة    | Layer    | 💂 💽 I 💿 | 👷 🖏 🗛     | 1 🔛 🌾 🚺       | <b>k</b>   🖾 | - 🕅 🛛  | 🕂 🔶   53 X | ¥   🥥  | Sen O | •    |
| / /   h <sub>A</sub>   +   + Ec | ditor i 🖕 👱 👻 🚽 🖉         | <u>- A</u> -    | <u>u</u> | и в 🔻   | ۱. 🗸      | Arial         | 0 12 -       | A - 🗆  | 1 🐨 🕞 🖡    | ▼ Draw | ing   |      |

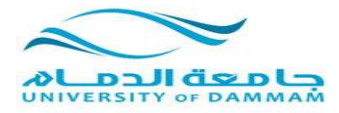

نقوم بفتح السهم واختيار الطبقة basemap

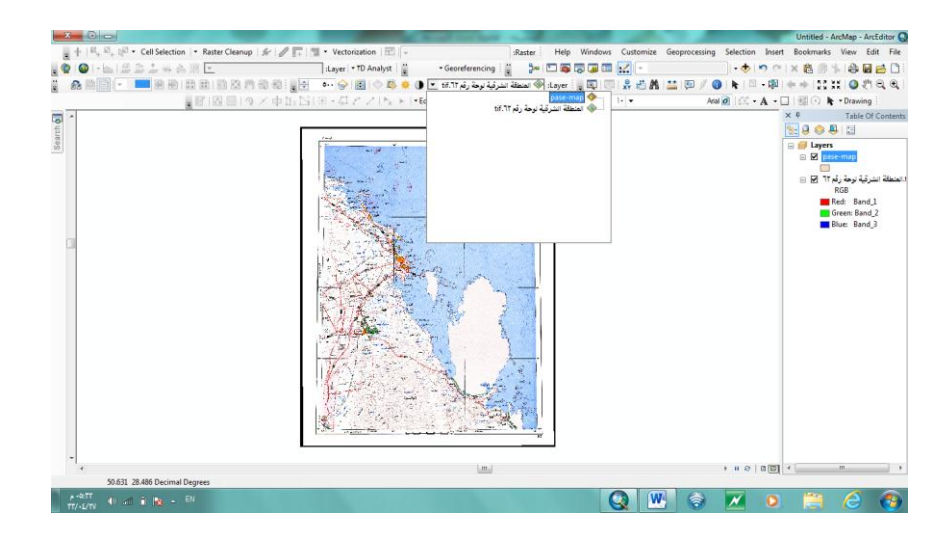

نبدأ عملية الشف (الرسم) الان:

من قائمة Editor نختار Start Editing

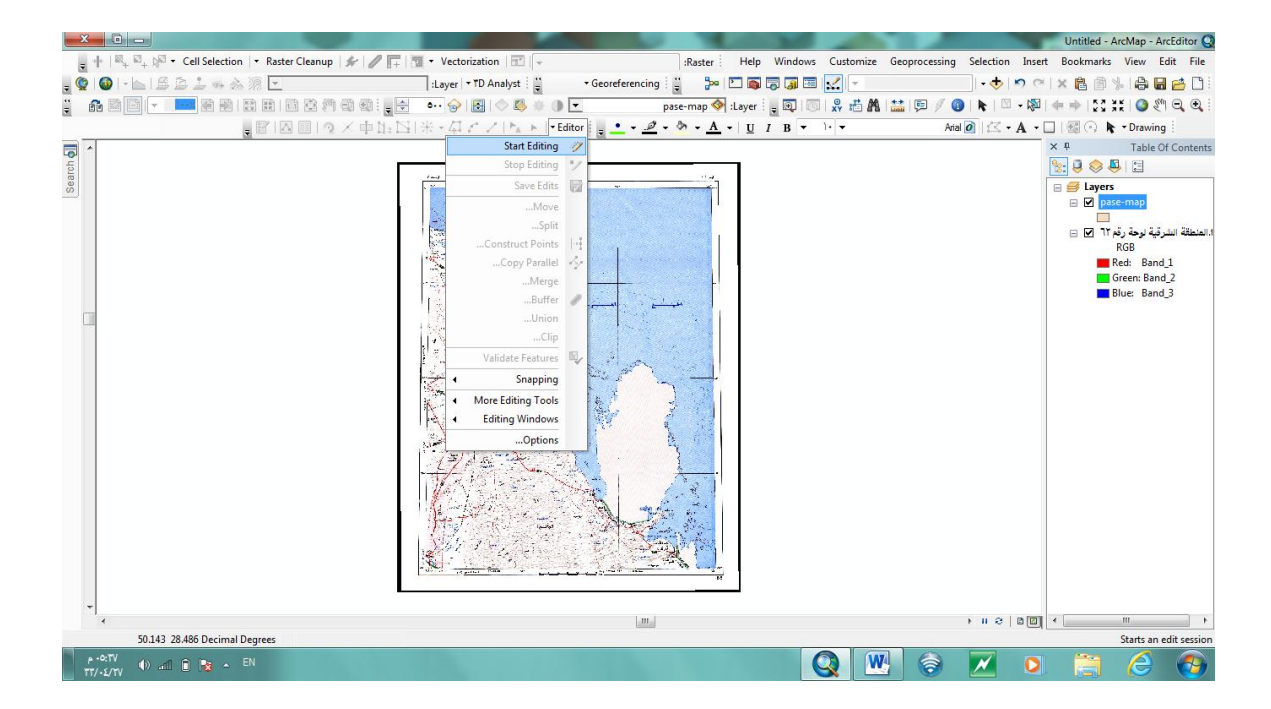

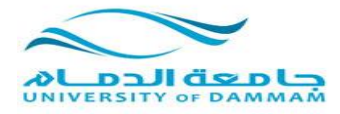

سيقوم البرنامج بفتح نافذة جهة اليسار ( Create Features) بها اسم الطبقة التي نقوم بالرسم عليها وهي

## Basemap

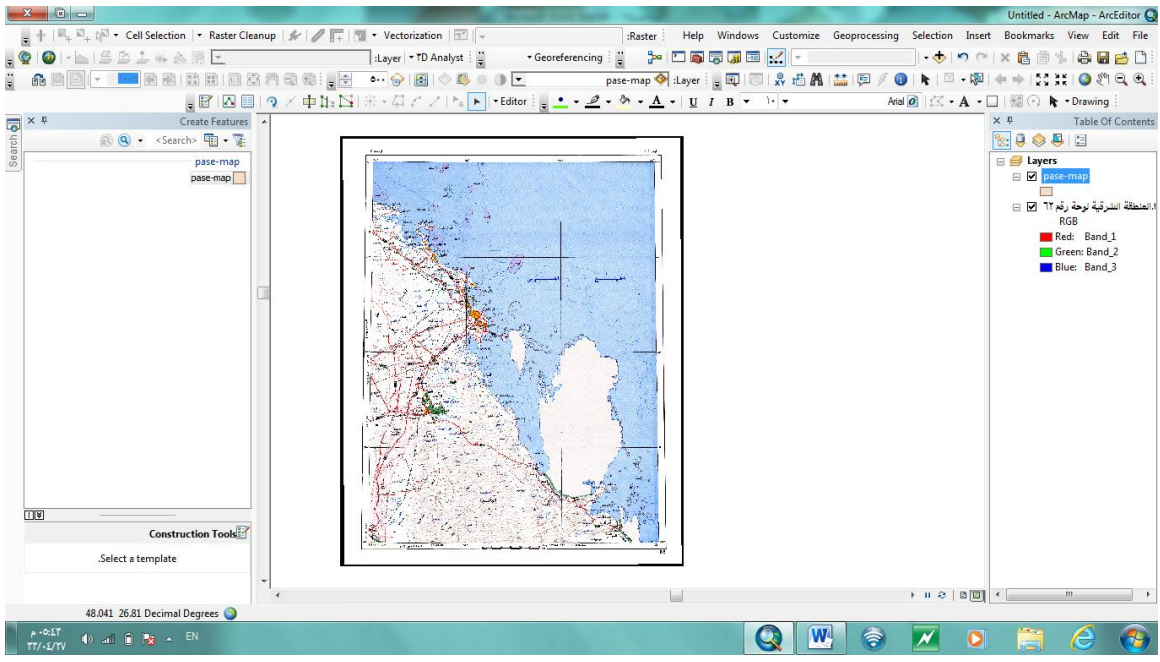

بالضغط على اسم الطبقة في هذه النافذة، نجد بنفس النافذة بالجزء الاسفل عدة خيارات للرسم

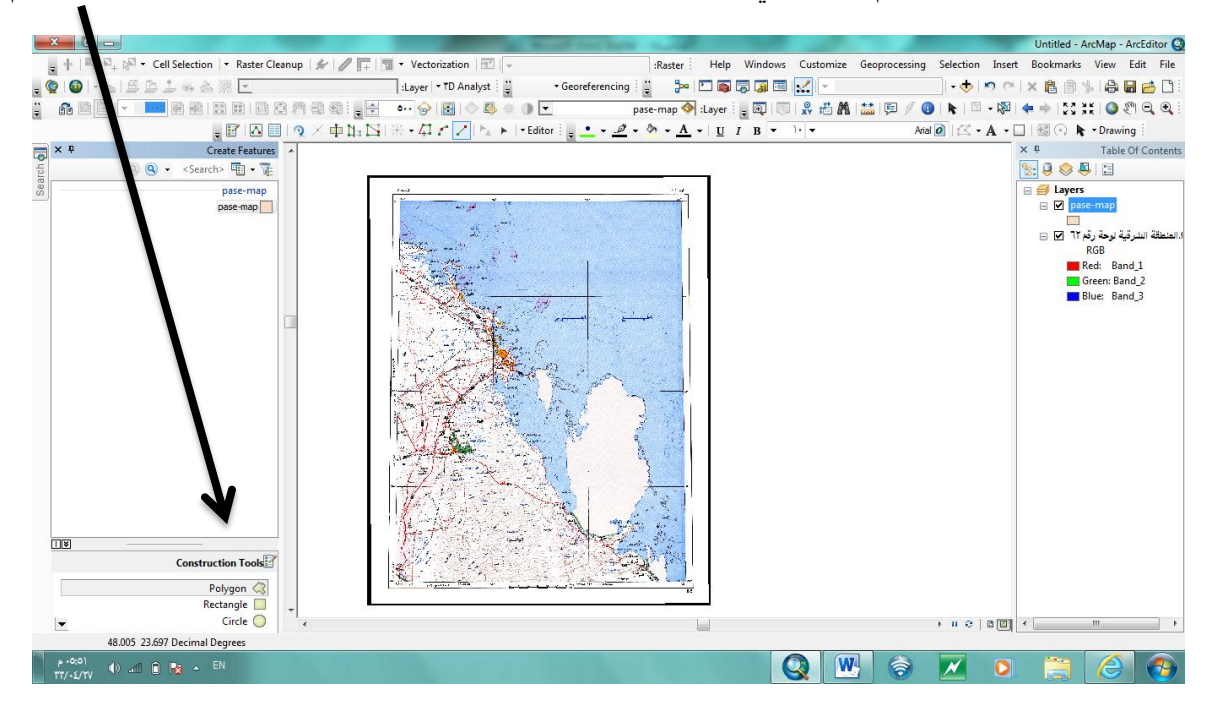

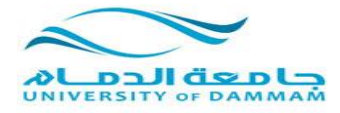

نختار اولا الشكل المستطيل لرسم الاطار.

نبدأ في تتبع الاطار الداخلي للخريطة ورسم الاطار الجديد فوقه.

اول نقطة بأول زاوية ننقر عليها نقرة واحدة بزر الفارة الايسر واخر نقطة ننقر عليها نقرتين بزر الفارة الايسر.

نجد ان الاطار الجديد تم رسمه.

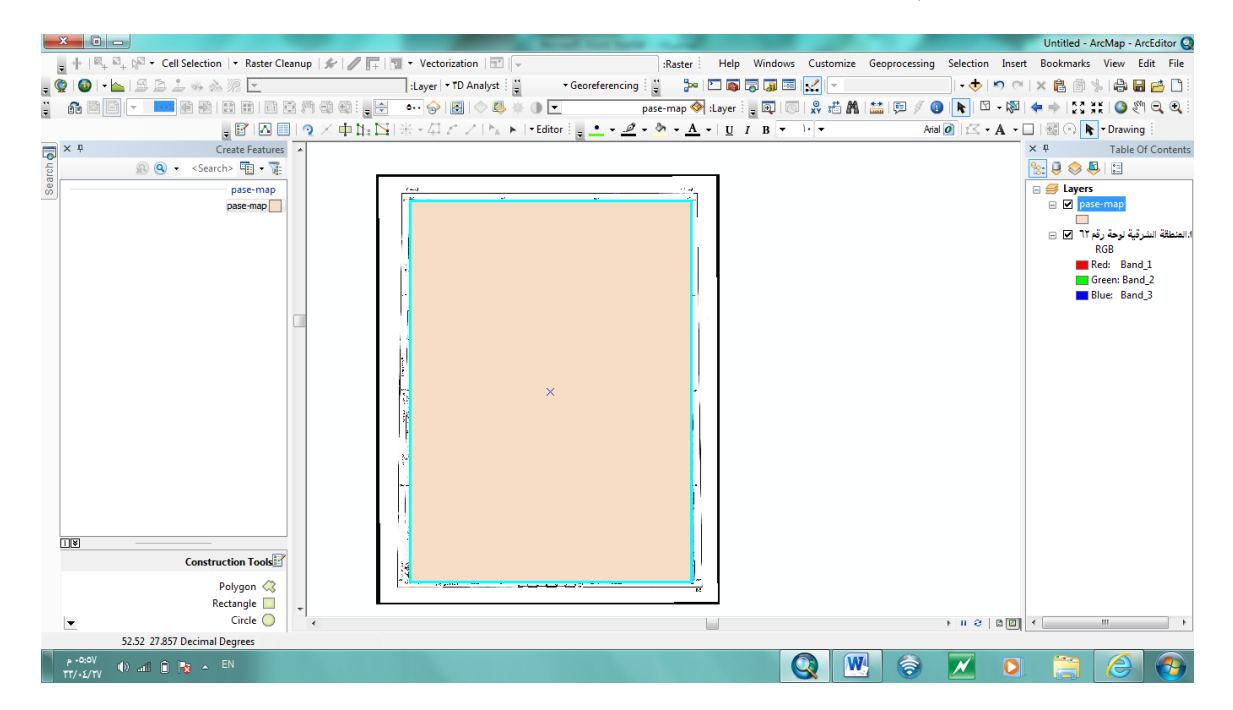

نقوم بتغيير لون طبقة الاطار وجعلها شفافة عن طريق النقر المزدوج على المربع بجانب اسم الطبقة هنا

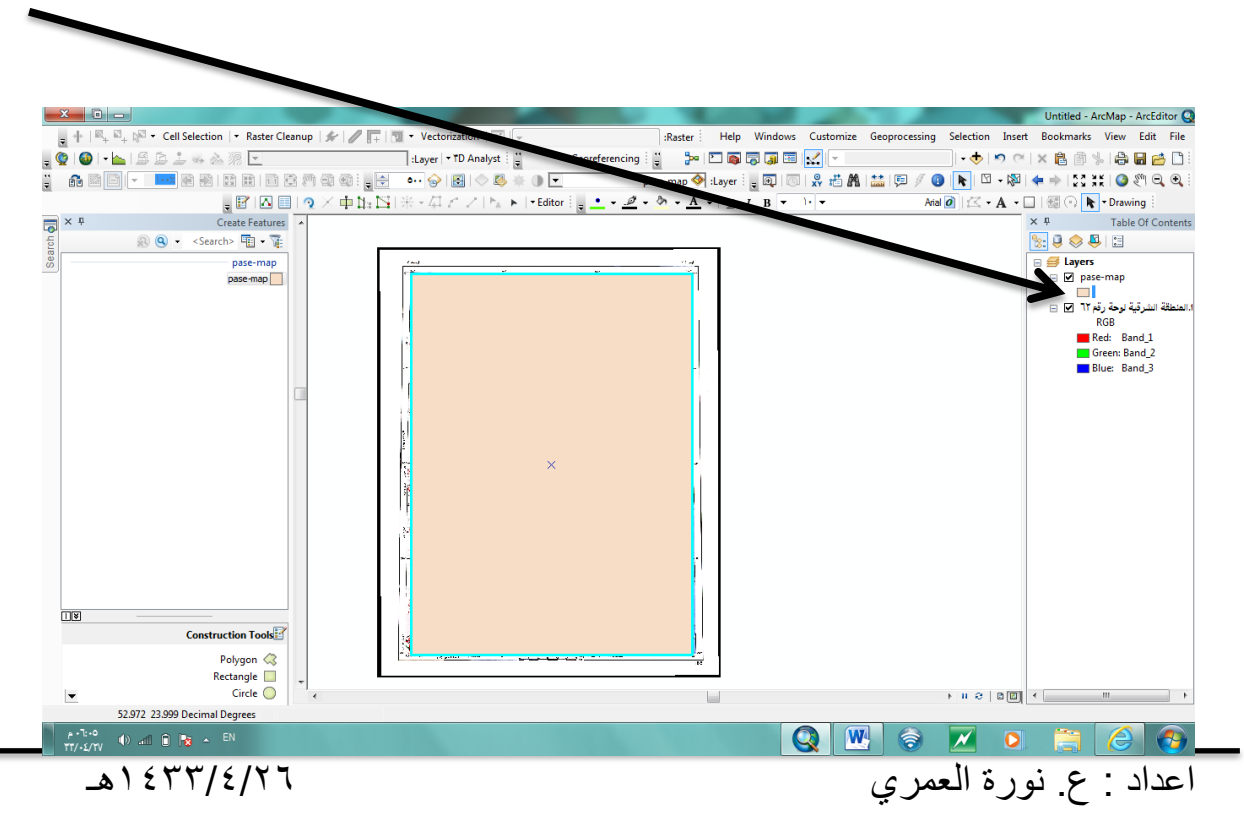

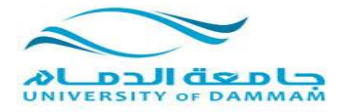

## ثم نختار اللون ال Hollow

|                                                             |                           | Record Front Party of |                             |                                  | Untitled - ArcMap - ArcEditor Q   |
|-------------------------------------------------------------|---------------------------|-----------------------|-----------------------------|----------------------------------|-----------------------------------|
| ू 🕂 । 🔍 🖓 🖓 🗸 Cell Selection । 🔻 Raster Cleanup । 🗩 । 🥒 📊 🦉 | 📱 🕶 Vectorization   📰   👻 |                       | Raster Help Windows Custor  | mize Geoprocessing Selection Ins | ert Bookmarks View Edit File      |
| ु 👰 । 🚳 । • 📐 🗈 🕹 🕹 🦗 🖄 🗵 💌                                 | :Layer 🝷 TD Analyst 🍟     | • Georeferencing      | 🍃 🗁 🚳 🔽 🕢 🖂                 | • 🔶 🔊 (                          | x 🖹 🗿 🐇 🖨 🖬 🖄 🗎                   |
|                                                             | ••• 😔 💽   🔷 🐺 🛛           | pase-                 | map 🔗 :Lava : 🖕 🗔   💿   🕺 🛃 | 5 🗛   🔛   🗉 🥖 🚯 📘 🖄 - 🗞          | a i 🖛 🔶 i 🖸 👯 i 🥝 🖑 🔍 🔍 i         |
| . 😰 🗠 💷 🔍 🕂 🖬 🖄                                             | M-MCALLEIN                | Editor . a . On       |                             | Arial 🙋 🖾 🗸 A                    | • 🔲   🚳 🕥 📘 • Drawing             |
| Create Features                                             | Symbol Selector           |                       | 7 ×                         |                                  | ×                                 |
| 6 (Q) ▼ <search> 10 ▼ 10</search>                           | Type here to search       | - 0 - 88              | Current Symbol              |                                  | 🖹 🗟 📚 📮 🗄                         |
| pase-map                                                    | Search:                   | Referenced Styles     |                             |                                  | 🗉 🥌 Layers                        |
| pase-map                                                    | ESRI                      |                       |                             |                                  | 🖻 🗹 pase-map                      |
|                                                             |                           |                       |                             |                                  | ا.المنطقة الشرقية لوحة رقم ٦٢ 🗹 😑 |
|                                                             |                           |                       |                             |                                  | RGB<br>Red: Band 1                |
|                                                             | Green                     | Sun                   | Fill Color:                 |                                  | Green: Band_2                     |
|                                                             |                           |                       |                             |                                  | Blue: Band_3                      |
|                                                             |                           |                       | Outline Width: 0.40         |                                  |                                   |
|                                                             | Hollow Lake               | Rose                  | Outline Color: 🔳 🗸          |                                  |                                   |
|                                                             |                           |                       |                             |                                  |                                   |
|                                                             |                           |                       | Edit Symbol                 |                                  |                                   |
|                                                             | Beige Yellow              | Olive                 | Save As Reset               |                                  |                                   |
|                                                             |                           |                       |                             |                                  |                                   |
|                                                             |                           |                       |                             |                                  |                                   |
|                                                             | Green Jade                | Blue                  |                             |                                  |                                   |
|                                                             |                           |                       | Style References            |                                  |                                   |
|                                                             |                           |                       |                             |                                  |                                   |
|                                                             |                           |                       | Cancer                      |                                  |                                   |
| Construction Tools                                          | 14                        |                       |                             |                                  |                                   |
| Polygon 📿                                                   | 3<br>                     |                       | ~                           |                                  |                                   |
| Rectangle 📃 🖕                                               |                           |                       |                             |                                  |                                   |
| Circle 🥥 🧃                                                  |                           |                       |                             | N 10   S II 4                    | • • • •                           |
| 55.384 26.695 Decimal Degrees                               |                           |                       |                             |                                  |                                   |
| ττ/-£/τν Φ) and D № ~ EN                                    |                           |                       |                             | 💌 💿 📈 🕻                          |                                   |

ثم نضغط بزر الفارة الايمن على اسم الطبقة لنفتح جدول البيانات وذلك لإدخال اسم طبقة الاطار التي قمنا برسمها

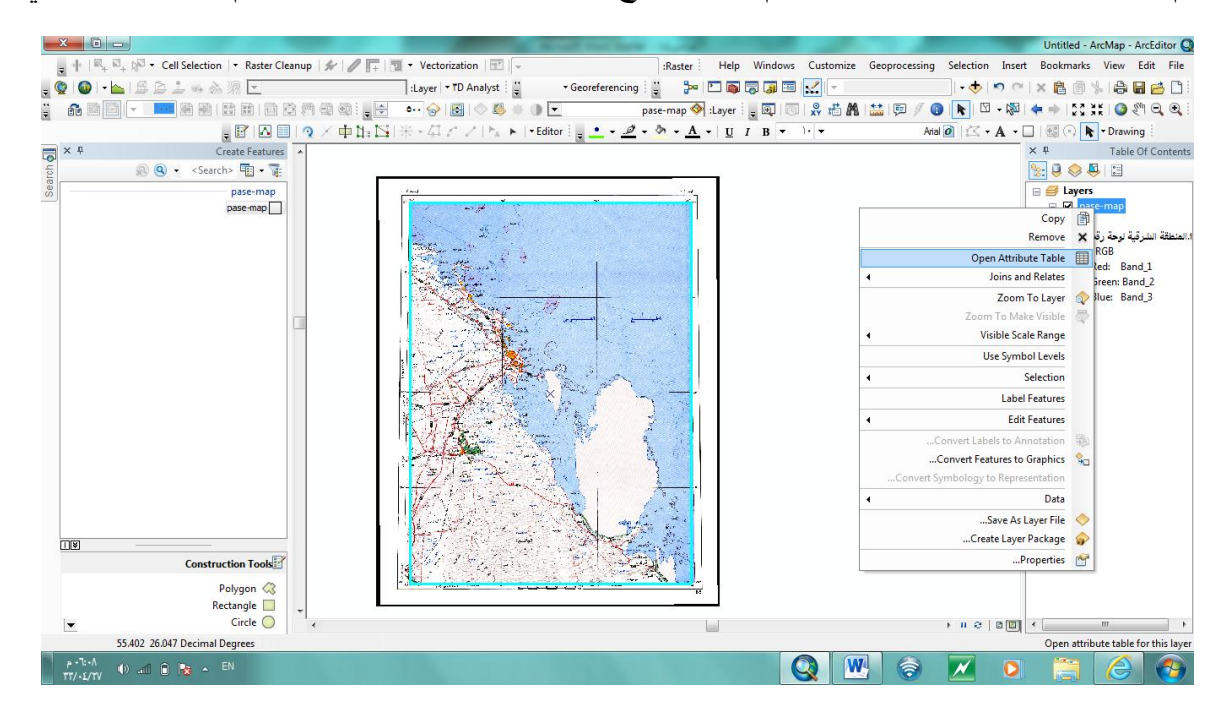

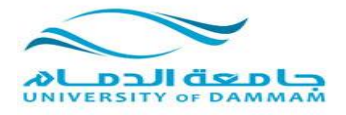

|                                                               | and the second start in                                                                                                    | a sea a sea                            |                      |                                 | Untitled - ArcMap      | - ArcEditor Q |
|---------------------------------------------------------------|----------------------------------------------------------------------------------------------------|----------------------------------------|----------------------|---------------------------------|------------------------|---------------|
| 💂 🕂   🔍 + 🖓 - Cell Selection   - Raster Cleanup   🖋   🥒 📊   3 | 📱 🔹 Vectorization   🖭   👻                                                                                                    | :Raster Help Windows                   | Customize Geoprocess | ng Selection Insert             | Bookmarks View         | Edit File     |
| ੂ 🕼 । 💊 । 🕹 🕹 🕹 🛸 🎊 🗹                                         | :Layer - TD Analyst                                                                                                    | ng 🚆 🥻 🎦 🍋 🗔 🗔                         | ×.                   | • 🔶 🔊 🏹                         | × 🛍 🖻 % 🖷              | 🖬 🚰 🗋 i       |
|                                                               | ••• 🎯 🛃 🔷 👺 🕸 💽 💌                                                                                                    | pase-map 🔗 :Layer 🛛 🙀 🗔                | 👷 🖽 🛤 🔛 🥬            | 🔞 🕨 🖉 📲                         | 🗢 🔶   55 XE   🤇        | £¶ Q Q :      |
| 。 🖻 🖸 🔲 🔍 × 中北: 🖂                                             | 米・母アン  ね 🕨   • Editor 🛯 🔤 🝨 🚽                                                                                                    | <u> A</u> - <u>U</u> I B               | 1•   <del>•</del>    | Arial 🙆   🖾 🔹 🗛 🔹 🗌             | ]   🚳 🔿 <b>k</b> - Dra | wing          |
| Create Features                                               |                                                                                                    | ×                                      | s × ₽                |                                 |                        | Table         |
| Search> 🖽 🔹 🕅                                                 | vie be                                                                                                    |                                        |                      |                                 | × 🗞 🛛 🛺 桿              | ·错 · □        |
| pase-map                                                      | r and                                                                                                    | E S Layers                             |                      | فتبو مع                         | SHAPE Length           | SHAPE Area    |
|                                                               | an and                                                                                                    |                                        | > 1 Poly             | gon <null> <null></null></null> | 17,4.1.14              | 11,411741     |
|                                                               | The second second                                                                                                    | المنطقة الشرقية لوحة رقم ٦٢ ⊡ ⊟<br>RGB |                      |                                 | I                      |               |
|                                                               |                                                                                                    | Red: Band_1                            |                      |                                 |                        |               |
|                                                               |                                                                                                    | Green: Band_2                          |                      |                                 |                        |               |
|                                                               |                                                                                                    |                                        |                      |                                 |                        |               |
|                                                               |                                                                                                    |                                        |                      |                                 |                        |               |
|                                                               |                                                                                                    |                                        |                      |                                 |                        |               |
|                                                               | A State A A                                                                                                    |                                        |                      |                                 |                        |               |
|                                                               |                                                                                                    |                                        |                      |                                 |                        |               |
|                                                               |                                                                                                    |                                        |                      |                                 |                        |               |
|                                                               | NATE OF                                                                                                    |                                        |                      |                                 |                        |               |
|                                                               | 1                                                                                                    |                                        |                      |                                 |                        |               |
|                                                               |                                                                                                    |                                        |                      |                                 |                        |               |
|                                                               | WARD SEE                                                                                                    |                                        |                      |                                 |                        |               |
|                                                               |                                                                                                    | L/                                     |                      |                                 |                        |               |
|                                                               |                                                                                                    |                                        |                      |                                 |                        |               |
| Construction Tools                                            |                                                                                                    |                                        |                      |                                 |                        |               |
| Polygon 🔇                                                     | and the second second s | <b>=</b>                               |                      |                                 |                        |               |
| Rectangle 🔲 💦                                                 |                                                                                                    | -                                      | H 4 1 >              | H 📄 🖉 🖊 (1 ou                   | t of 1 Selected)       |               |
| Circle O                                                      | )a s +                                                                                                    | ਗ਼ੑ੶ੑੑ→                                |                      |                                 |                        | [pase-map]    |
| 55.287 25.79 Decimal Degrees                                  |                                                                                                    | 6                                      |                      |                                 | 1300                   |               |
| ит/-£/тү 🕪 📶 🛈 😼 🔶 EN                                         |                                                                                                    | 6                                      | 3 💾 🗟                |                                 |                        | 🗧 🧐           |
|                                                               |                                                                                                    |                                        |                      |                                 |                        |               |
| \<br>\                                                        |                                                                                                    |                                        |                      |                                 |                        |               |
| \<br>\                                                        |                                                                                                    |                                        |                      |                                 |                        |               |
|                                                               | <b>\</b>                                                                                                    |                                        |                      |                                 |                        |               |
|                                                               | <b>\</b>                                                                                                    |                                        |                      |                                 |                        |               |
|                                                               |                                                                                                    | 1                                      | 11110 :              | 11                              |                        | 1: .:         |
|                                                               | <b>\</b>                                                                                                    | .(.,                                   | يوع (اصار            | ، الأسم و"                      | قي حاله                | ىدخن          |
|                                                               |                                                                                                    | -                                      |                      |                                 |                        |               |
|                                                               |                                                                                                    |                                        |                      |                                 |                        |               |
|                                                               |                                                                                                    |                                        |                      | و الأطار                        | من رس                  | انتصنا        |
|                                                               |                                                                                                    |                                        |                      | ·                               | 504                    |               |
|                                                               |                                                                                                    |                                        |                      |                                 |                        |               |
| t i trans s ti sere e                                         |                                                                                                    | 1 7                                    |                      |                                 | ti                     |               |
| برة ويتتبع الحدود بذفه، أو ل                                  | POlvgc و بحير الجر                                                                                                    | ار ابقونه آل n(                        | لريون اختب           | ر (عن م                         | اسم الح                | ىقو م يز      |

نقوم برسم الجزر عن طريق اختيار ايقونة ال Polygon ونكبر الجزيرة ونتتبع الحدود بدقة، اول نقطة كلك واحدة وفي نهاية الشكل ننقر نقر مزدوج (دبل كلك)، وكل جزيرة ننتهي من رسمها ندخل اسمها بجدول البيانات.

الان في نفس الطبقة نقوم برسم خط الساحل حتى يصبح لدي جزئين جزء اليابس وجزء المياه في الطبقة.

Untitled - ArcMap - ArcEditor Q 🝷 Cell Selection 🛛 👻 Raster Cleanup 🛛 🛠 🖉 📭 🐂 Vectorization 🖉 🚽 Selection Insert Bookmarks View Edit File Raster Help Windows Customize Geoprocessing :Layer 🔻 TD Analyst 🗄 🚆 12:44.28 -• Georeferencing 🚦 🎥 🖻 📷 🗔 🖼 🔀 💌 pase-map 🚳 :Layer : 🖕 📵 | 🔞 | 🛠 🛍 🖍 1 🔛 🕼 🖉 🚺 🚺 🔽 🚺 🕢 🕅 💦 🕲 🕲 🕲 🕲 💼 중 왕 | 전 왕 | 한 것 옛 약 약 것 원 | 🖉 - ••• 🔗 | 🛃 | 🗢 🗳 🔅 🕕 💌 。 🗑 🖂 🗐 🤉 × 中山 🖾 | 米・*Д ア ×* | ト + Editor : 🖕 • • <u>〃</u> • <u>〃</u> • <u>〃</u> • <u>↓</u> · | <u>U</u> J B ▼ → ・ ▼ Select Features by Rectangle Create Features ×₽ Table Of Content 8: 🔍 😔 🖳 🗄 🕽 🗨 🔹 <Search> 🋅 🔹 🍞 🖃  *L*ayers pase-map 🖃 🗹 pase-ma pase-map .المنطقة الشرقية لوحة رقم ٦٢ 🗹 📄 RGB Red: Band 1 Green: Band\_2 Blue: Band\_3

نختار ايقونة Select Features Rectangle

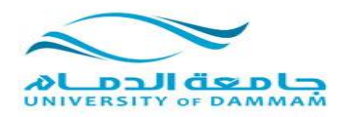

ننقر على الاطار الذي قمنا برسمه ثم نقوم باختيار ايقونة Cut Polygons Tool

| × |                                                                                                    | Untitled - A | rcMap - ArcEditor     | 8    |
|---|----------------------------------------------------------------------------------------------------|--------------|-----------------------|------|
| Ŧ | + 🔍 🖓 Vectorization 🔽 Raster Help Windows Customize Geoprocessing Selection Inser                                                                                                    | rt Bookmarks | View Edit File        | ÷    |
| Q | کا 🕼 ا 🕨 🔄 🖾 🖓 🖉 🔽 🔄 العاد العاد الع | 🗙 🔒 🖻 🧏      | 🖨 🖬 🖆 🗋               |      |
|   | 🔐 🖹 🔽 🗾 📾 🖄 🕼 🟥 🗊 🔅 🖑 🗐 🗐 🗐 👷 🚼 🚽 🐨 🔗 🔡 😓 🖉 🔷 📓 👘 🚺 👘 🚱 👘 🚺 👘 👘 👘 👘 👘 👘 👘                                                                                                    | 🗢 🔶   55 3   | i 🙆 🖑 🔍 🔍             |      |
|   | 💡 📓   🖸 🔲   🤉 × 🖶 🛣   米 - # ピ ン   ト ト   • Editor : 📮 🍨 + 💁 + 🗛 +   ឬ I B 🔻 → → Aria @   ⊠ + A +                                                                                                    | 🗆   🖽 🔿 🖡    |                       |      |
| > | X P Create Features                                                                                                    | ×₽           | Table Of Conten       | ts   |
|   |                                                                                                    | 🏂 🤤 😓 🖉      | 1 =                   |      |
| Г | pase-map                                                                                                    | 🖃 🥩 Layers   |                       |      |
| 1 | pase map                                                                                                    | 🖃 🗹 pase     | e-map                 |      |
| L | the second second second second second second second second second second second second second second second se                                                                                                    |              |                       |      |
|   |                                                                                                    | א זר 🗹 🖃     | هنطقة الشرقية لوحة رق | JI.I |
| 1 |                                                                                                    | 1            | RGB                   |      |
|   |                                                                                                    |              |                       |      |

نقوم بتحديد نقطة خارج الاطار ، ثم نبدأ برسم خط الساحل بدقة وذلك بعمل كلك (نقاط) على طول الخط حتى نهايته في النهاية يجب اختيار نقطة في خارج الاطار ايضا ثم نقوم بعمل دبل كلك (نقر مزدوج)

نجد ان الاطار تم تقسيمة الى جزئين جزء اليابس وجزء الماء.

ايضا نقوم بفتح جدول البيانات وتسمية كل جزء.

بعد الانتهاء من عملية الرسم (الشف) يجب علينا فتح قائمة قائمة Editor ونختار Save Edits وذلك لحفظ العمل ثم نختار Stop Editing لإنهاء عملية الرسم.

انتهى